#### Unused Deskto...

## Ways to Improve Your Computer's Performance

for Win XP

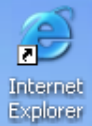

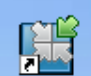

HP Solution Center

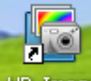

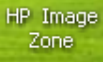

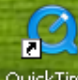

QuickTime Player

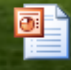

Sun Powerpoint

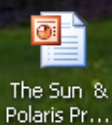

🛃 start

🞯 💽 🥭 🎽 🚺 🐻 Microsoft PowerPoint ...

WinXPTIPS - Microsof...

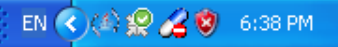

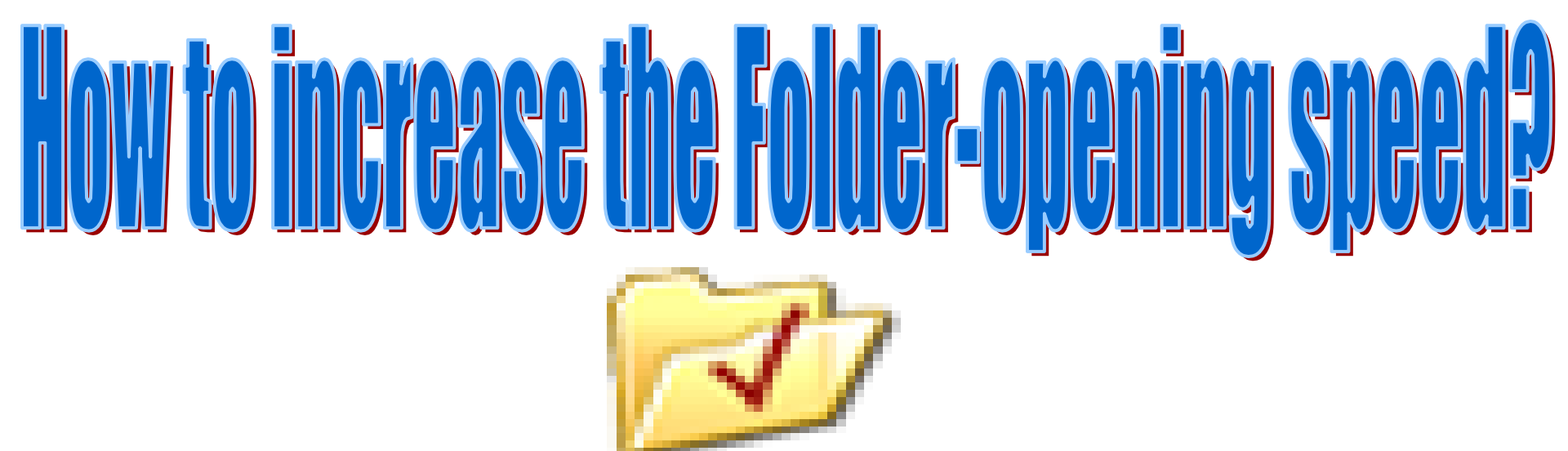

### Folder Options

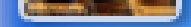

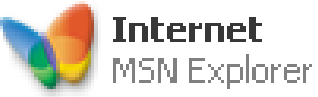

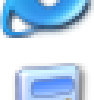

Launch Internet **Explorer Browser** 

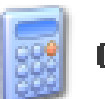

Calculator

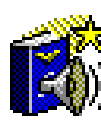

American Heritage Dictionary

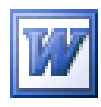

Microsoft Office Word 2003

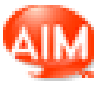

AIM Triton

| 178  |              |
|------|--------------|
|      |              |
| 1000 |              |
|      | <b>0</b> ::: |

Microsoft Office PowerPoint 2003

Ø

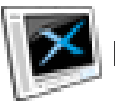

DivX Player

start

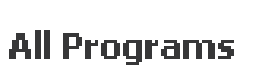

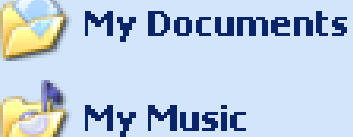

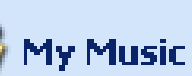

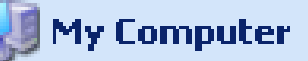

**My Network Places** 

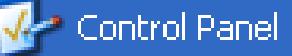

Set Program Access and Defaults

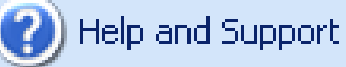

Search

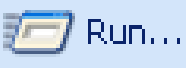

Log Off

₩Ľ)

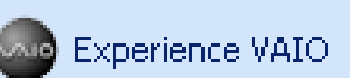

Turn Off Computer

WinXPTIPS - Microsof...

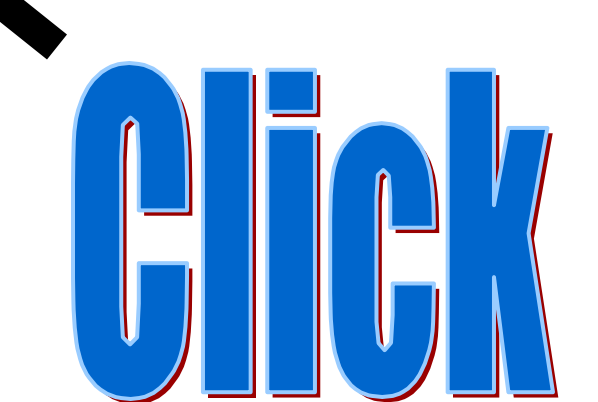

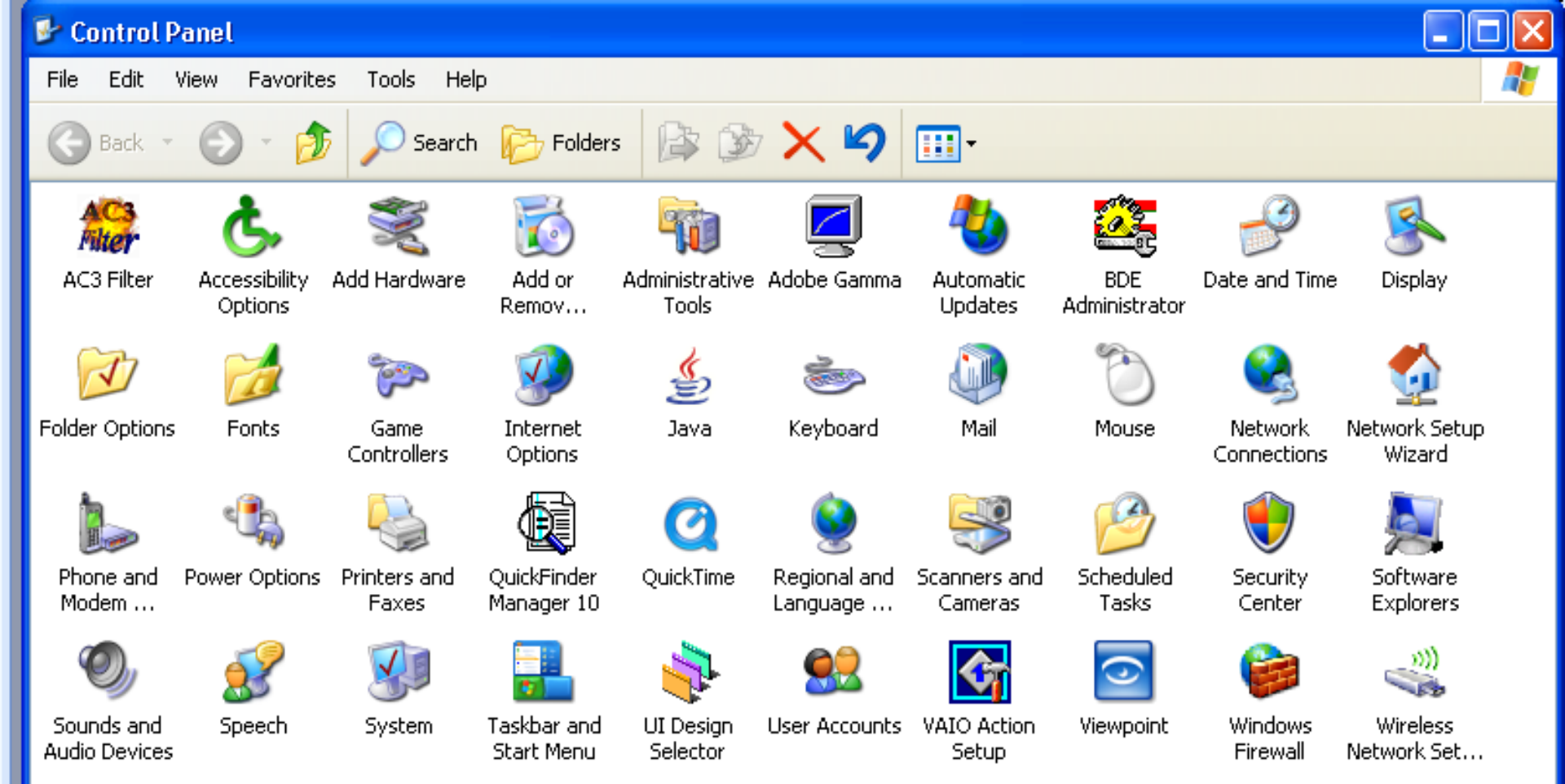

) api

4

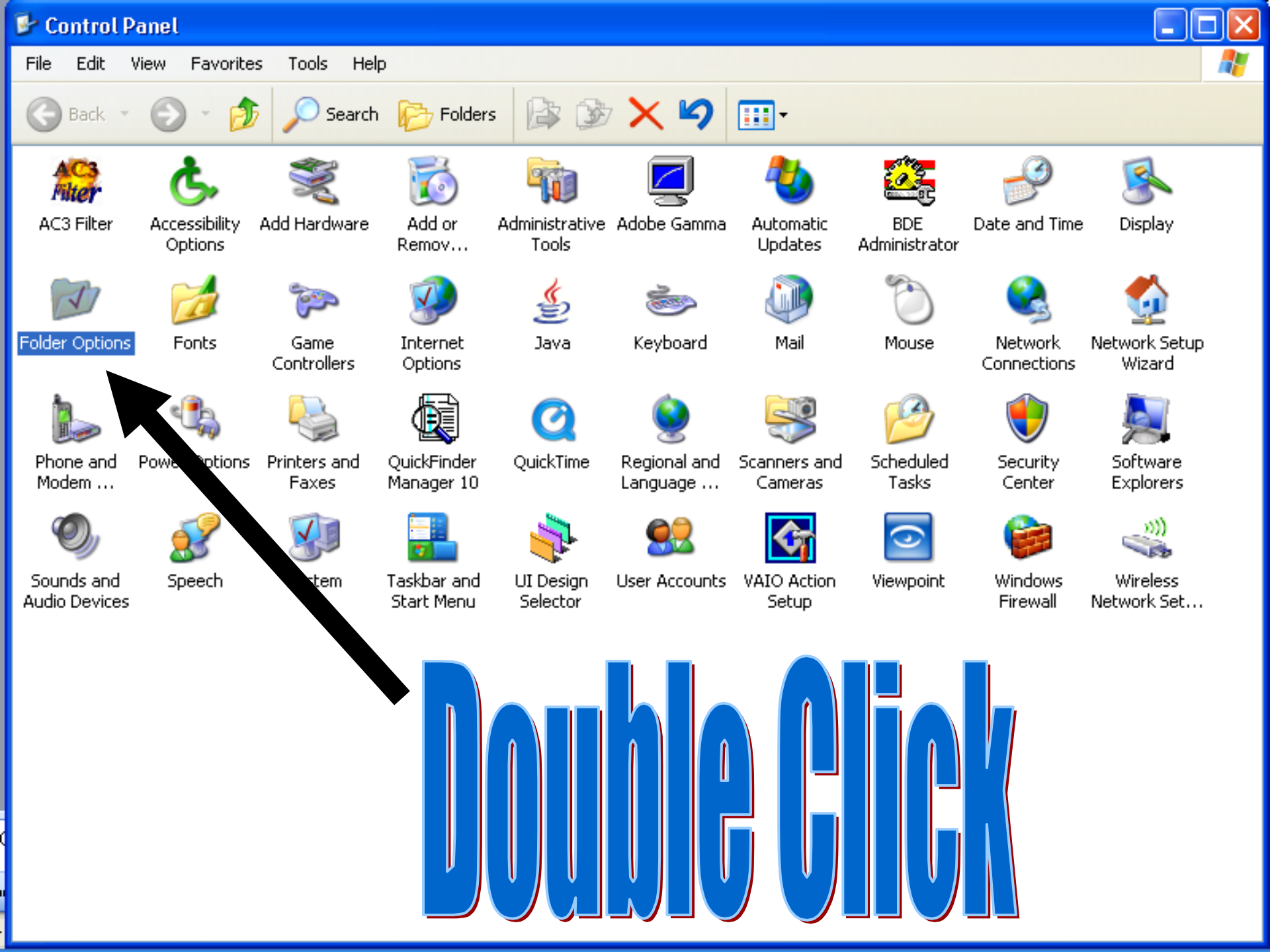

| Folder Options 🛛 🛛 💽                                                                                                    |  |  |  |  |  |  |  |  |
|----------------------------------------------------------------------------------------------------|--|--|--|--|--|--|--|--|
| General View<br>File Types<br>Folder views<br>You call oply the view (such as Details or Tiles) that<br>you are using for this folder to all folders.                                                                                                    |  |  |  |  |  |  |  |  |
| Advanced settings:<br>Advanced settings:<br>Advanc |  |  |  |  |  |  |  |  |
| <ul> <li>Display simple folder view in Explorer's Folders list</li> <li>Display the contents of system folders</li> <li>Display the full path in the address bar</li> <li>Display the full path in the title bar</li> <li>Do not cache thumbnails</li> <li>Hidden files and folders</li> <li>Do not show hidden files and folders</li> </ul>                                                                                                    |  |  |  |  |  |  |  |  |
| <ul> <li>Show hidden files and folders</li> <li>Hide extensions for known file types</li> <li>Restore Defaults</li> </ul>                                                                                                    |  |  |  |  |  |  |  |  |
| OK Cancel Apply                                                                                                    |  |  |  |  |  |  |  |  |

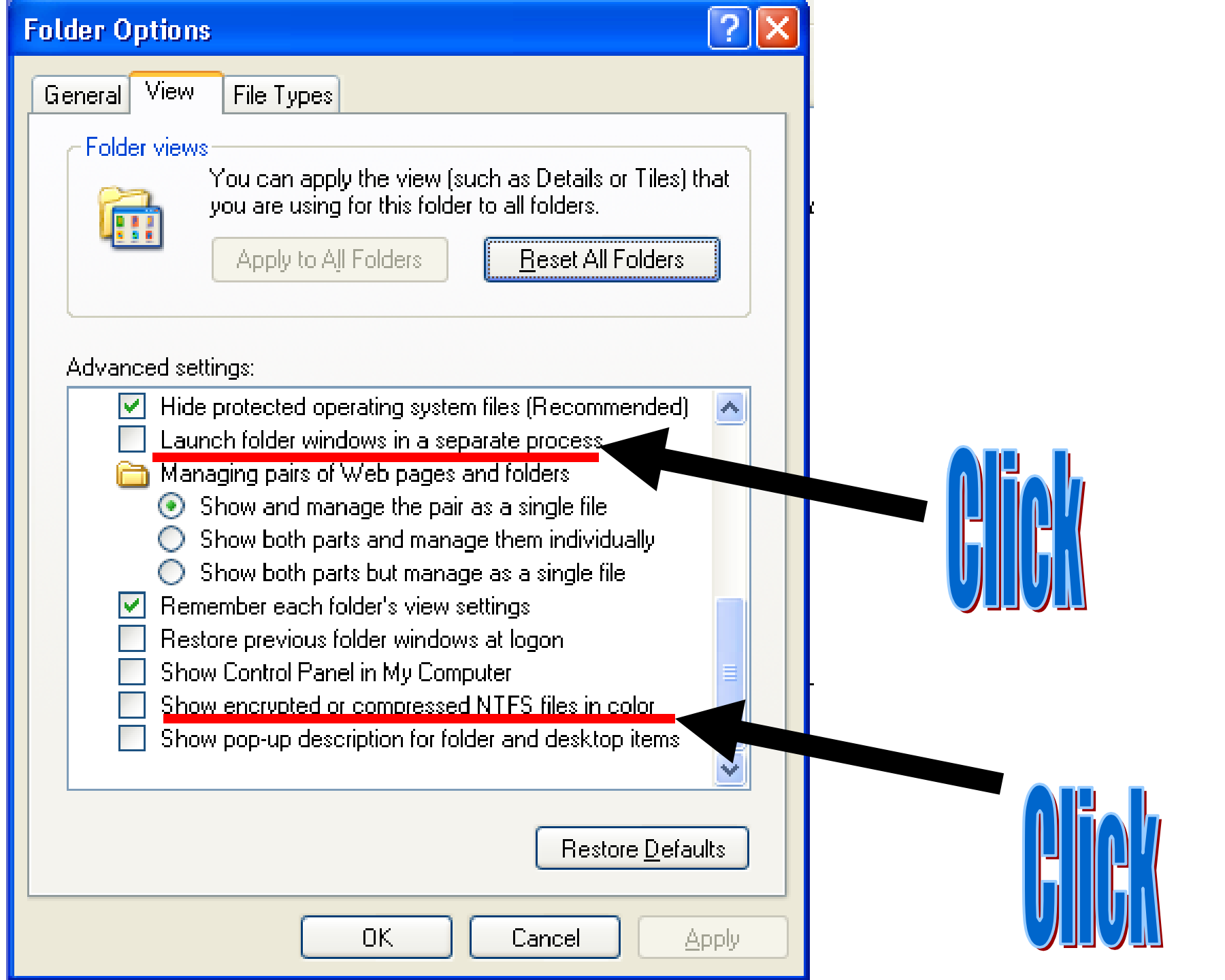

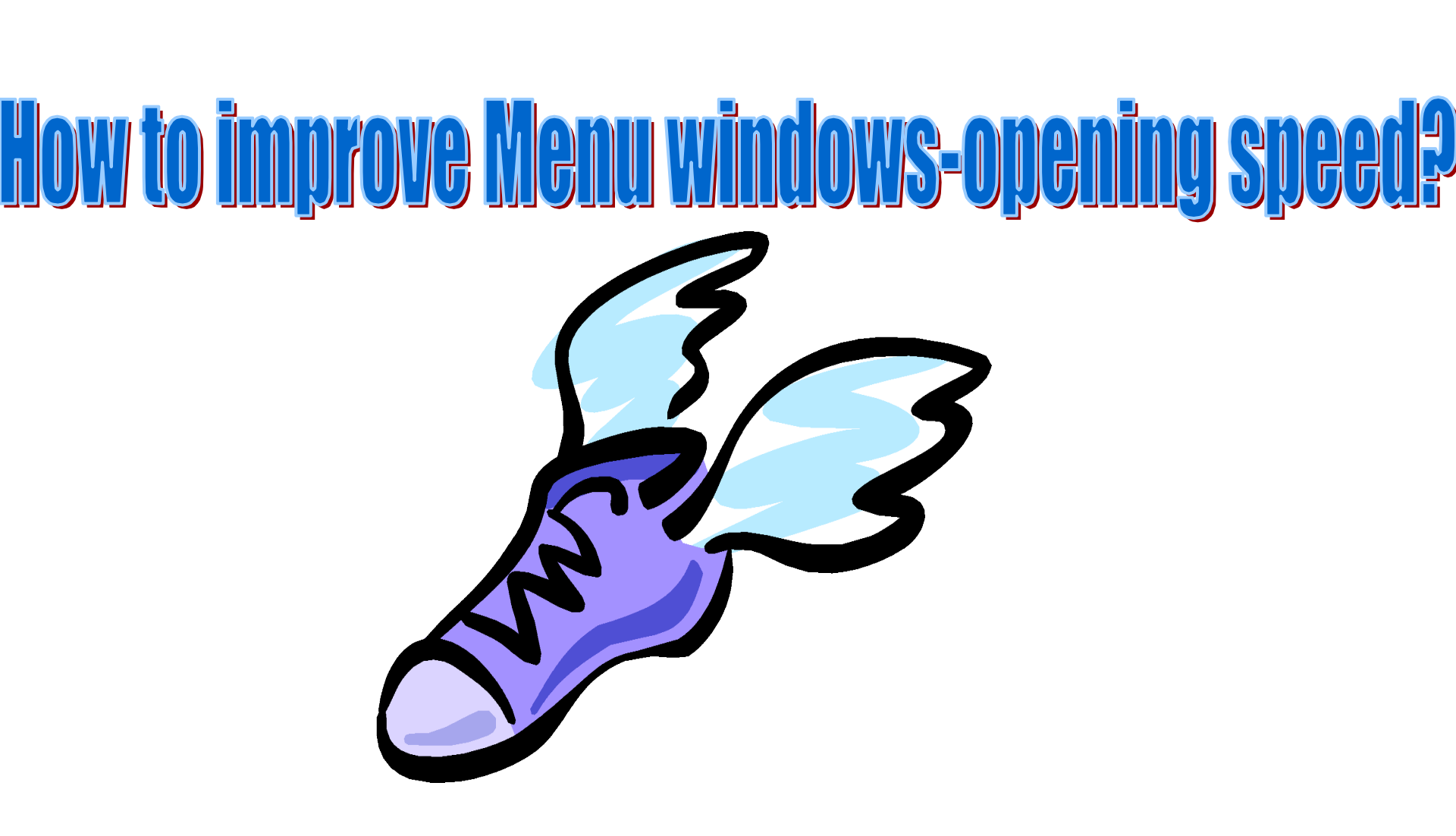

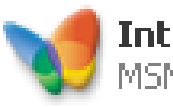

Internet MSN Explorer

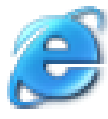

Launch Internet Explorer Browser

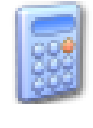

Calculator

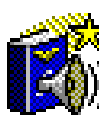

🖁 American Heritage Dictionary

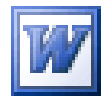

Microsoft Office Word 2003

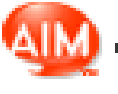

AIM Triton

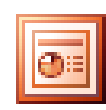

Microsoft Office PowerPoint

🕑 🖸

6

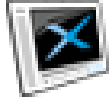

2003

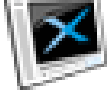

DivX Player

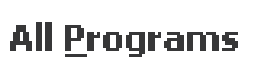

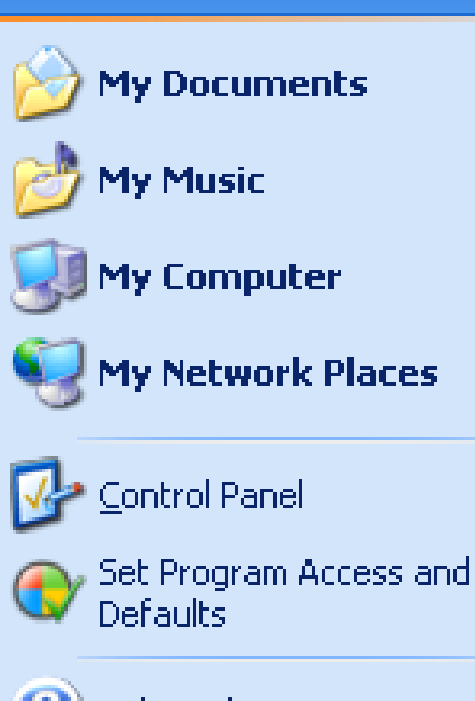

Help and Support

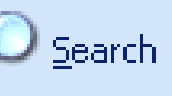

7 <u>R</u>un...

**Experience VAIO** 

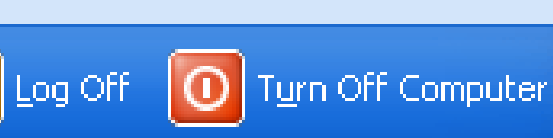

WinXPTIPS - Microsof...

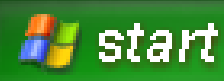

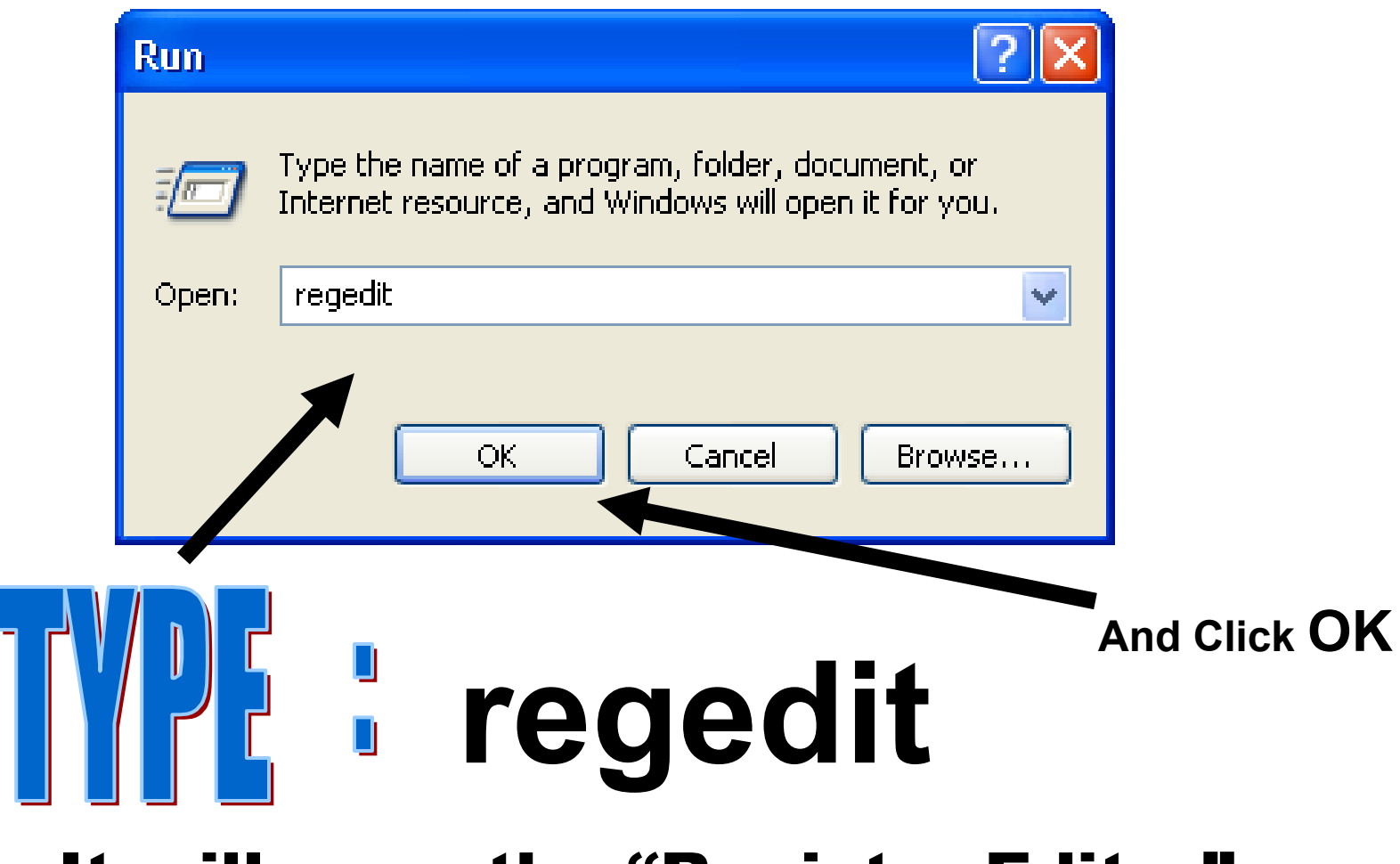

#### It will open the "Registry Editor"

And then move to

## [ HKEY\_CURRENT\_USER\Control Panel\desktop ]

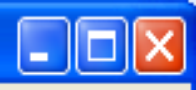

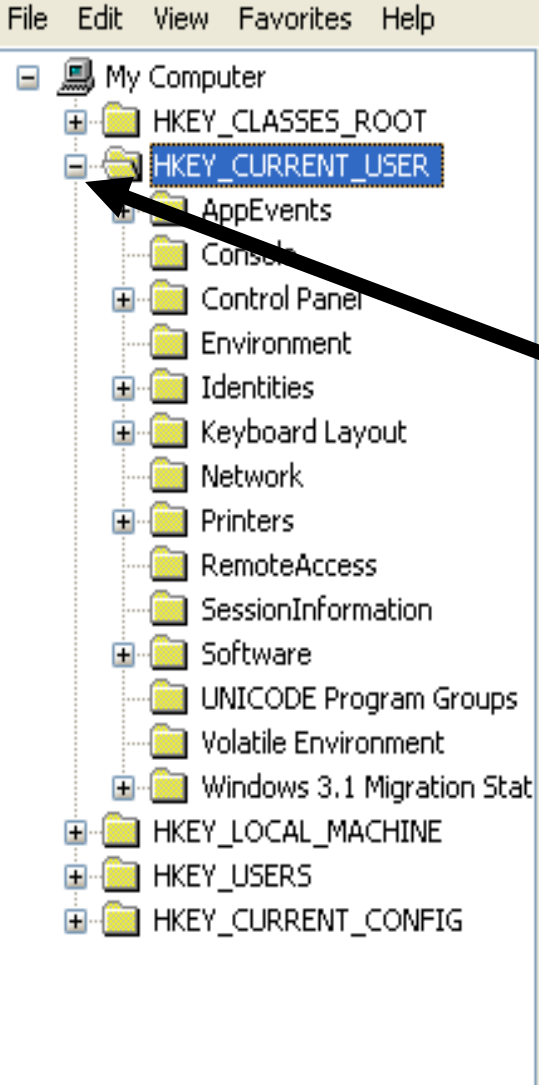

| Name               | Туре   | Data            |
|--------------------|--------|-----------------|
| (Default)          | REG_SZ | (value not set) |
| PerfectFit Logical | REG_SZ | "*<>            |

#### Click [ + ] sign of HKEY\_CURRENT\_USER

>

<

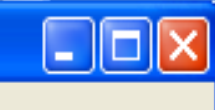

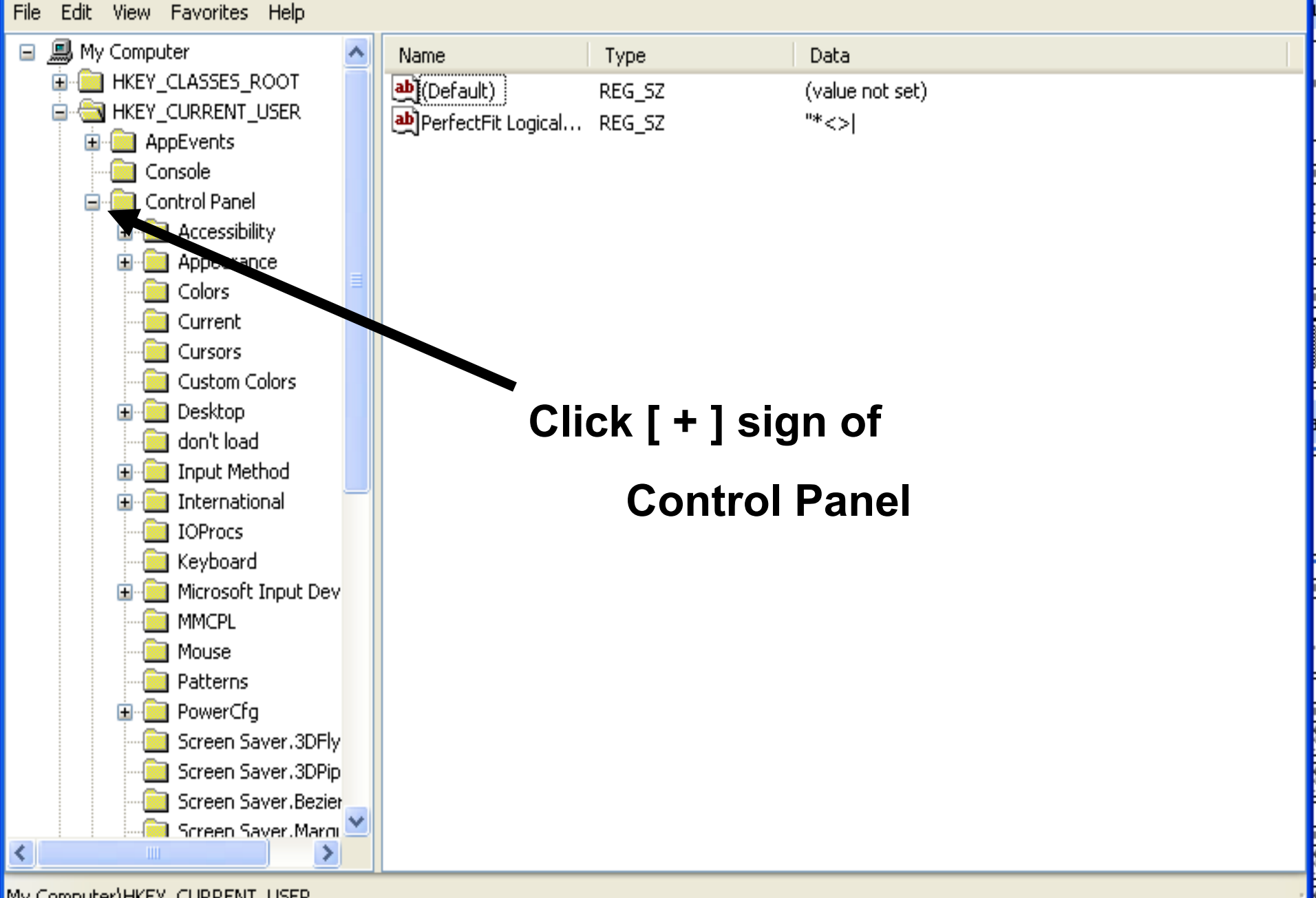

My Computer\HKEY\_CURRENT\_USER

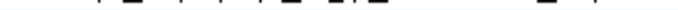

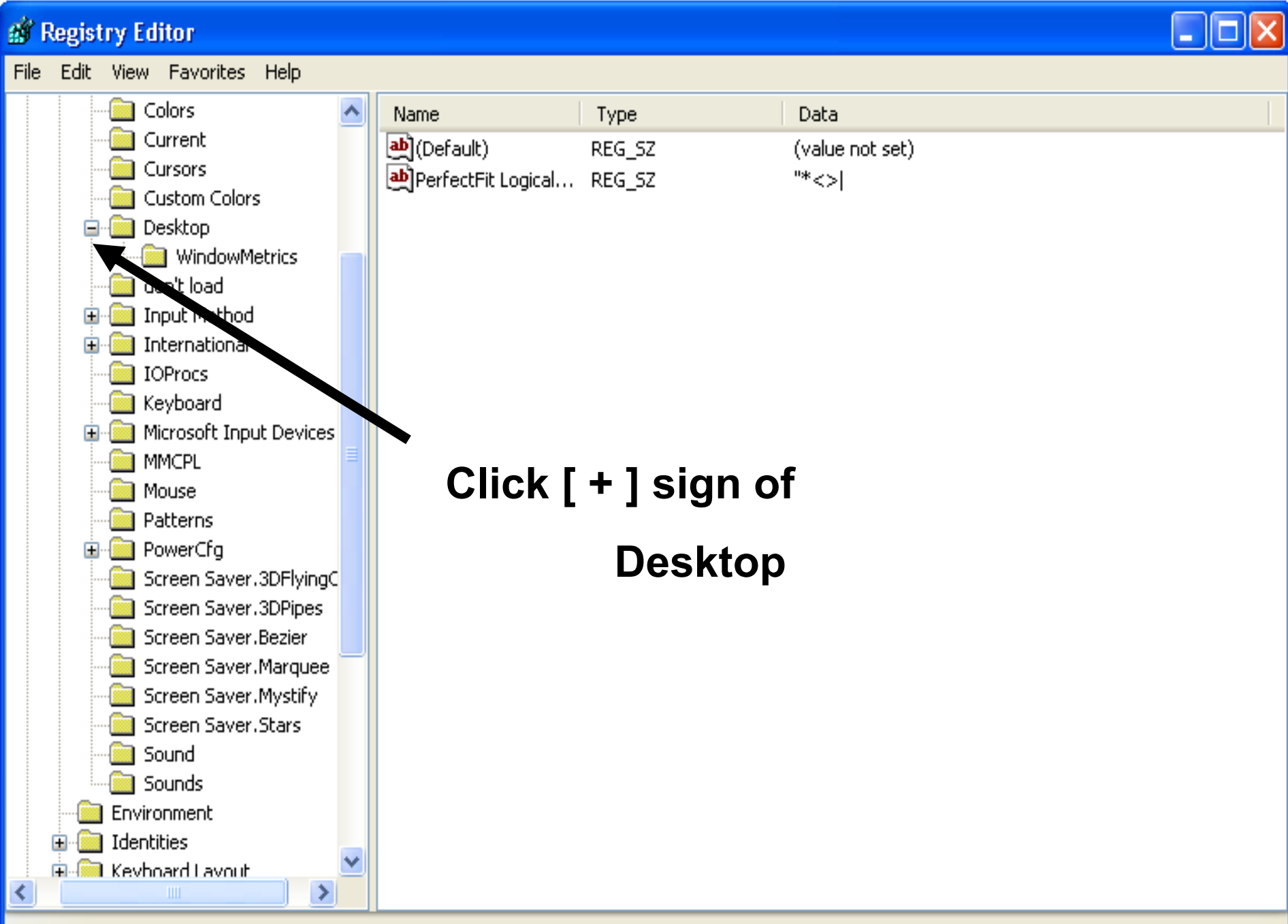

My Computer\HKEY\_CURRENT\_USER

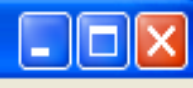

| File | Edit V      | ∕iew                | Favorites                    | Help                    |   |                      |            |                                                      |   |
|------|-------------|---------------------|------------------------------|-------------------------|---|----------------------|------------|------------------------------------------------------|---|
|      | <b>B</b> -( | 📄 Co                | ntrol Panel                  |                         | ^ | Name                 | Туре       | Data                                                 | ^ |
|      |             | <u>ب</u>            | ] Accessibilit               | ty                      |   | a)<br>DragHeight     | REG_SZ     | 4                                                    |   |
|      |             | <b>H</b> • <b>M</b> | Appearanc                    | ce                      |   | DragWidth            | REG_SZ     | 4                                                    |   |
|      |             |                     | Colors                       |                         |   | • FontSmoothing      | REG_SZ     | 0                                                    |   |
|      |             |                     |                              |                         |   | BentSmoothingType    | REG_DWORD  | 0x00000001 (1)                                       |   |
|      |             |                     | ] Cursors<br>) Custom Cr     | olora                   |   | BoregroundFlash      | REG_DWORD  | 0x00000003 (3)                                       |   |
|      |             |                     | ) Custom Co<br>Decktop       | JIOFS                   |   | ForegroundLockT      | REG_DWORD  | 0×00000000 (0)                                       |   |
|      |             | - · · ·             | y Desktop<br>                | wMetrics                |   | GridGranularity      | REG_SZ     | 0                                                    |   |
|      |             |                     | i don't load                 | milicaries              |   | HungAppTimeout       | REG_SZ     | 1000                                                 |   |
|      |             | ÷.                  | i Input Meti                 | hod                     | ≣ | LowPowerActive       | REG_SZ     | 0                                                    |   |
|      |             | ÷                   | Internatio                   | nal                     |   | abl owPowerTimeOut   | REG_SZ     | 0                                                    |   |
|      |             |                     | IOProcs                      |                         |   | MenuShowDelay        | REG_SZ     | 0                                                    |   |
|      |             |                     | Keyboard                     |                         |   | NoAutoReturnTo       | REG_SZ     | 1                                                    |   |
|      |             | 🗄 🚞                 | ) Microsoft J                | Input Dev               |   | a Original Wallpaper | REG_SZ     | C:\Documents and Settings\Ae Soon Hong\Local Settin. |   |
|      |             |                     | MMCPL                        |                         |   | BaintDesktopVers     | REG_DWORD  | 0x00000000 (0)                                       | ≣ |
|      |             |                     | ] Mouse                      |                         |   | attern 🕹             | REG_SZ     |                                                      |   |
|      |             |                     | Patterns                     |                         |   | 💩 Pattern Upgrade    | REG_SZ     | TRUE                                                 |   |
|      |             | ÷ 🧾                 | ] PowerCfg                   |                         |   | DowerOffActive       | REG_SZ     | 0                                                    |   |
|      |             |                     | Screen Sa                    | ver.3DFly               |   | DowerOffTimeOut      | REG_SZ     | 0                                                    |   |
|      |             |                     | ) Screen Sav                 | ver.3DPip               |   | ScreenSaveActive     | REG_SZ     | 1                                                    |   |
|      |             |                     | ) Screen Sav<br>) Savaan Sav | ver.Bezier              |   | ➡ ScreenSaverIsSe    | REG_SZ     | 0                                                    |   |
|      |             |                     | ) Screen Sav<br>) Screen Sav | ver.Marqu<br>ver Mustif |   | ▲ScreenSaveTime      | REG_SZ     | 240                                                  | _ |
|      |             |                     | ) Screen Sar                 | ver imysui<br>Ver Starc |   | SCRNSAVE.EXE         | REG_SZ     | C:\WINDOWS\System32\logon.scr                        |   |
|      |             |                     | ) Sound                      | versuals                |   | 💩 TileWallpaper      | REG_SZ     | 0                                                    |   |
|      |             |                     | ) Sounds                     |                         | ~ | BUSerPreferences     | REG_BINARY | 90 12 03 80                                          | ~ |
| <    |             |                     |                              |                         |   | <                    |            |                                                      |   |

My Computer\HKEY\_CURRENT\_USER\Control Panel\Desktop

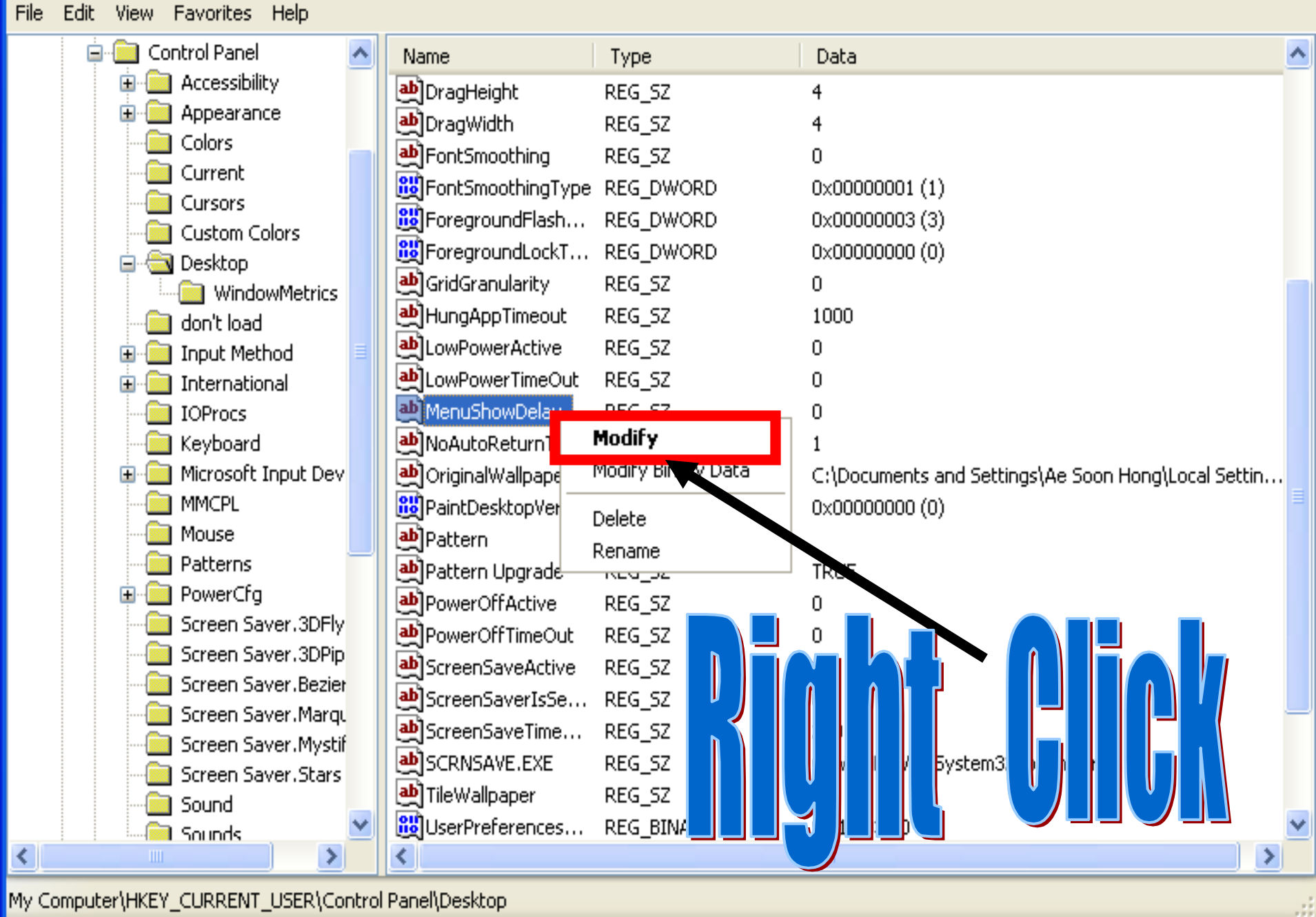

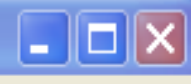

| File | Edit | : View Favorites Help  |   |                     |            |                                                                                                    |   |
|------|------|------------------------|---|---------------------|------------|----------------------------------------------------------------------------------------------------|---|
|      | 6    | 📄 🧰 Control Panel      | ^ | Name                | Туре       | Data                                                                                                    | ^ |
|      |      | 🗄 🧰 Accessibility      |   | a)DragHeight        | REG_SZ     | 4                                                                                                    |   |
|      |      | Edit String            |   |                     | 2 🔽        | 4                                                                                                    |   |
|      |      | Luit of the            |   |                     |            | 0                                                                                                    |   |
|      |      | Value name:            |   |                     |            | 0×00000001 (1)                                                                                                    |   |
|      |      | MenuShowDelay          |   |                     |            | 0x00000003 (3)                                                                                                    |   |
|      | 1    |                        |   |                     |            | 0×00000000 (0)                                                                                                    |   |
|      |      | Value data:            |   |                     |            | 0                                                                                                    |   |
|      |      | 0                      |   |                     |            | 1000                                                                                                    |   |
|      |      |                        |   |                     | Const      | 0                                                                                                    |   |
|      |      |                        |   |                     |            | 0                                                                                                    |   |
|      |      | 🔁 Kaubaard             |   | ab No AutoDoturo To | DEC SZ     | 1                                                                                                    |   |
|      |      | Microsoft Ipput Dev    |   |                     | REG_DZ     | I<br>CilDocuments and Settings' An Soon Hong' Local Settin                                                                            |   |
|      |      |                        |   |                     |            | <ul> <li>Overdenies and Settings (Ae Soon Hong (Local Settin</li> <li>Overdenies and Settings (Ae Soon Hong (Local Settin)</li> </ul> |   |
|      |      | Mouse                  |   | ab Pattern          | REG_57     |                                                                                                    |   |
|      |      | Patterns               | - | ab)Pattern Upgrade  | REG SZ     | TRUE                                                                                                    |   |
|      |      | 🗄 🚞 PowerCfg           |   | DowerOffActive      | REG SZ     | 0                                                                                                    |   |
|      |      | - 📄 Screen Saver.3DFly |   | PowerOffTimeOut     | REG SZ     | 0                                                                                                    |   |
|      |      | Screen Saver.3DPip     |   | ScreenSaveActive    | REG_SZ     | 1                                                                                                    |   |
|      |      | Screen Saver.Bezier    |   | DiscreenSaverIsSe   | REG_SZ     | 0                                                                                                    |   |
|      |      | Screen Saver, Marqu    |   | ScreenSaveTime      | REG_SZ     | 240                                                                                                    | _ |
|      |      | Screen Saver Stars     |   | SCRNSAVE.EXE        | REG_SZ     | C:\WINDOWS\System32\logon.scr                                                                                                    |   |
|      |      | Sound                  |   | at TileWallpaper    | REG_SZ     | 0                                                                                                    |   |
|      |      | Sounds                 | ¥ | 👸 UserPreferences   | REG_BINARY | 90 12 03 80                                                                                                    | ~ |
| <    |      |                        |   | <                   |            |                                                                                                    |   |

My Computer\HKEY\_CURRENT\_USER\Control Panel\Desktop

# To download the tutorial Daniel Chang

From T L R

## Please Visit

## www. lyonscsd. org

# And Student Projects